### Práce s aplikací Smeny.cz manažeři/administrátoři Docházkový systém - čipy, karty, čárové kódy a osobní čísla

V rámci aplikace Směny.cz mohou nyní zaměstnanci zadávat příchod a odchod do práce.

#### Jak na to:

1. Vytvoříte si docházkový terminál pro konkrétní pracoviště - Nastavení - Spravovat Terminály: <u>https://www.smeny.cz/time-clock/list</u> Přidat

#### Zaškrtněte: Zobrazit pole pro zadání karty

| × <sup>Zrušit</sup><br>Přidat terminál |             | 🗎 Smazat |
|----------------------------------------|-------------|----------|
| Název                                  |             |          |
| Pracovistě                             | Krudocafe 🔹 |          |

🗌 Zobrazit pole pro zadání čísla karty

|     | 1.11 - 214 |
|-----|------------|
| × . | UIOZIT     |

2. Zkopírujete PIN pro daný terminál, který je dostupný opět zde <u>https://smeny.cz/time-clock/list</u> kliknutím na ikonku PIN

### Pro aktivaci terminálu zadejte **PIN 364292**

3. V jakémkoliv webovém prohlížeči (počítač, tablet, POS, pokladna...) spustíte docházkový terminál <u>https://smeny.cz/service/attendance-terminal/</u> a zadáte PIN. Obnovte okno.

| Práce s aplikací Smeny.cz -<br>manažeři/administrátoři |
|--------------------------------------------------------|
|                                                        |
| směny.cz                                               |
| Zadejte pin k terminálu                                |
|                                                        |
| Přihlásit se                                           |

4. Po přihlášení se url adresa změní na například: https://smeny.cz/service/attendan ce-terminal/?att=eyJ0eXAiOiJKV1QiLCJhbGciOiJSUzI1NiJ9.eyJpc3MiOiJod......atd.. **Pokud si chcete terminál uložit nebo poslat někomu jinému musíte ukládat/kopírovat celou url adresu!!!** 

5. Zaměstnanci se mohou přihlašovat zadáním kódu zaměstnanecké karty:

| pondělí 19. září      |  |
|-----------------------|--|
| 12:09:31<br>OC CHodoy |  |
|                       |  |
| Strana 2 / 11         |  |

Strana 2 / 11 (c) 2025 Smeny.cz <radek@smeny.cz> | 09. 05. 2025 URL: https://faq.smeny.cz/index.php?action=artikel&cat=1&id=39&artlang=cs

6. Kód zaměstnanecké karty zaměstnancům přidělíte v detailu zaměstnace:

| Osobní údaje                  | Plánování směn | Pracovní poměr | Орі    | rávnění        | Upozornění |  |  |  |
|-------------------------------|----------------|----------------|--------|----------------|------------|--|--|--|
|                               |                | 0              | Jan    |                |            |  |  |  |
|                               |                | ní             | Novák  |                |            |  |  |  |
| Domovské pracoviště Krudocafe |                |                |        |                |            |  |  |  |
|                               |                |                | 🗸 Povo | lit příhlášení |            |  |  |  |
|                               |                | il             |        |                |            |  |  |  |
|                               |                | У              | 112233 |                |            |  |  |  |
|                               |                | n              |        |                |            |  |  |  |
|                               |                | D              |        |                |            |  |  |  |

7. Zaměstnanci se mohou přihlašovat přes RFID čtečky (karta, čip) - nutná čtečka RFID čipů a přiřazení čipu k zaměstnanci - pro asistenci kontaktujte <u>zakaznici@smeny.cz</u>

8. Zaměstnanci se mohou také přihlašovat přes čárový kod <u>https://www.smeny.cz/user/list</u> - nutná čtečka čárovách kódů. - pro asistenci kontaktujte <u>zakaznici@smeny.cz</u>

Přidejte zaměstnaneckou kartu zaměstnaci a vytiskněte/pošlete jim čárový kod.

Mohou ji mít také uloženou v mobilu jako fotku.

|            |   |           |   |          |    |   | Hledat:                |
|------------|---|-----------|---|----------|----|---|------------------------|
| Přihlášení | ¢ | Vytvoření | ¢ | Ê        | \$ | ¢ | Akce Přidat zam. kartu |
| 26.08.22   |   | 16.07.22  |   | <b>~</b> |    |   | 🖋 省 🛗 💷 🏛              |
| 31.08.22   |   | 26.06.22  |   | <b>*</b> | ٥  |   | e 🖉 💷 🛍                |
| 23.07.22   |   | 24.06.22  |   | ٠.       | ۵  |   | e 🖉 💷 🟛                |
| 01.09.22   |   | 23.06.22  |   | ٠.       | ٥  |   | e 🖉 💷 💼                |
| 10.09.22   |   | 25.06.22  |   | <b>~</b> | ۵  |   | e 🖉 💷 🛍                |
|            |   |           |   |          |    |   |                        |

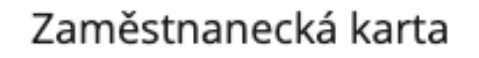

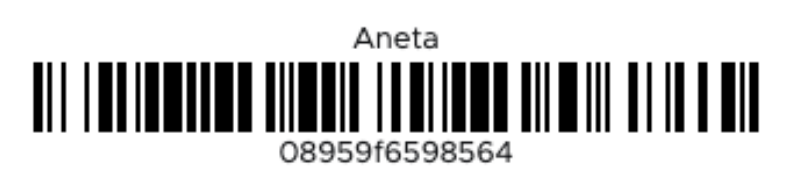

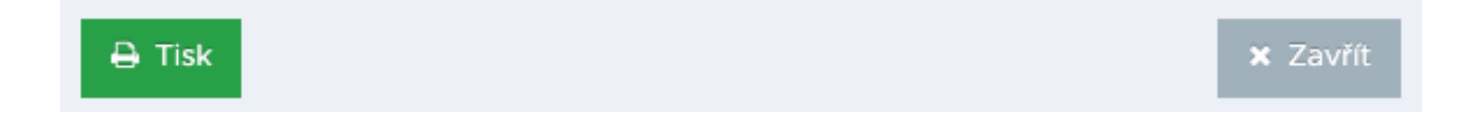

6. V nastavení docházky je pak

možné <u>https://www.smeny.cz/company/attendance-setting</u> nastavit ukončování směn (pokud se zaměstnanec zapomene odhlásit) a kolik minut před se může zalogovat.

🗲 Směny

| Nastavení do | ocházky                                                                   |    |
|--------------|---------------------------------------------------------------------------|----|
|              | Automaticky ukončit docházku po (minuty)                                  | 0  |
|              | Kolik minut před začátkem směny se může<br>zaměstnanec na směnu přihlásit | 15 |
|              |                                                                           |    |

7. V "prezenčním listu" <u>https://www.smeny.cz/attendance/print</u> vidíte příchody a odchody zaměstnanců

**8. Povolte zaměstnancům přihlásit se na směnu v mobilní aplikaci.** V detailu uživatele zaškrtněte "Povolit zaměstnanci možnost zadávat čas zahájení a ukončení docházky v jeho mobilní aplikaci:

| +<br>J | <sup>Lidé</sup><br>an Novák |                |                |                               |                                 |                          | 🔍 🔍 Zaslat přihlašovací úd                                              |
|--------|-----------------------------|----------------|----------------|-------------------------------|---------------------------------|--------------------------|-------------------------------------------------------------------------|
|        | Osobní údaje                | Plánování směn | Pracovní poměr | Pracovní kalendář             | Oprávnění                       | Upozornění               |                                                                         |
|        |                             |                |                | Uživatele je m                | ložné přiřazov                  | vat na směny 🌘           | 9                                                                       |
|        |                             |                |                | 🗌 Uživatel zadáv              | vá časové mo                    | žnosti                   |                                                                         |
|        |                             |                |                | 🗹 Uživatel zadá               | vá volno / nep                  | přítomnost               |                                                                         |
|        |                             |                |                | Povolit zaměs<br>docházkový t | tnanci možno<br>erminál v aplil | ost zadávat čas<br>kaci) | zahájení a ukončení docházky v jeho mobilní aplikaci (Zapnout uživateli |

9. Zaměstnanec si pak bude moci "Píchnout" příchod i odchod.

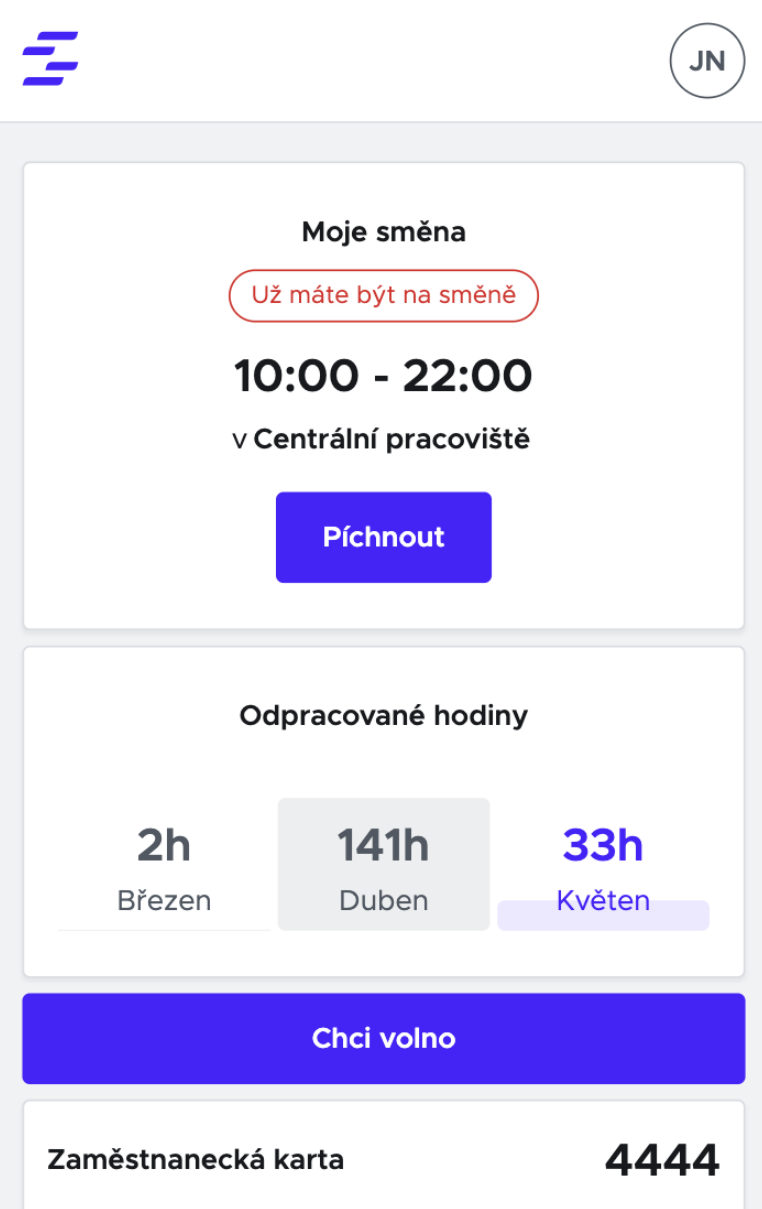

| Ŧ                   |                                                                   | N                      |
|---------------------|-------------------------------------------------------------------|------------------------|
| 10<br>v C<br>Pa     | Jste na směně<br>Jste na směně<br>):00 - 22:0<br>entrální pracovi | )<br>DO<br>iště<br>nec |
| Oc                  | Ipracované hod                                                    | liny                   |
| <b>2h</b><br>Březen | <b>32h</b><br>Květen                                              |                        |
|                     | Chci volno                                                        |                        |
| Zaměstnanecká       | karta                                                             | 4444                   |

#### Omezení "píchaček" pouze pokud jsou zaměstnanci na vaší wifi:

V nastavení pracoviště - Nastavení - struktura pracovišť - editace pracoviště - přidejte povolené IP adresy:

#### Zaokrouhlování:

Docházkový terminál je přednastaven tak, aby zaznamenával přesný čas. Můžete si však zvolit způsob zaokrouhlování, který vyhovuje vám a vašim zaměstnancům.

• Zaznamenat přesný čas akce

Strana 7 / 11 (c) 2025 Smeny.cz <radek@smeny.cz> | 09. 05. 2025 URL: https://faq.smeny.cz/index.php?action=artikel&cat=1&id=39&artlang=cs

- Nastavit na začátek/konec směny
- Zaokrouhlování po x minutách matematické zaokrouhlo (do 4min dolu, 5min a více nahoru)

V nastavení - nastavení docházky si můžete nastavit možné zaokrouhlování příchodů/odchodů globálně na celou společnost: <u>https://www.smeny.cz/setting/dashboard</u>

Strana 8 / 11 (c) 2025 Smeny.cz <radek@smeny.cz> | 09. 05. 2025 URL: https://faq.smeny.cz/index.php?action=artikel&cat=1&id=39&artlang=cs

| <b>x</b> Zrušit<br>Nastavení docházky                                  |   |
|------------------------------------------------------------------------|---|
| Automaticky ukončit docházku po (minuty)                               |   |
| 240                                                                    |   |
| Kolik minut před začátkem směny se může zaměstnanec na směnu přihlásit |   |
| 240                                                                    |   |
| Předčasný příchodu na směnu                                            |   |
| Zaznamenat přesný čas příchodu                                         |   |
| Pozdní příchod na směnu                                                |   |
| Nastavit dle začátku směny                                             | ~ |
| Předčasný odchod ze směny                                              |   |
| Zaokrouhlovat po 5 minutách                                            | • |
| Pozdní odchod ze směny                                                 |   |
| Zaokrouhlovat po 10 minutách                                           | * |
| Zaokrouhlovat po 30 minutách                                           |   |
| Zaokrouhlovat po 30 minutách                                           | Ŧ |
|                                                                        |   |
| Uložit                                                                 |   |

Zaokrouhlování lze také nastavit na každém pracovišti zvlášť https://www.smeny.cz/workplace/tree - Editace pracoviště

#### Systém automaticky hlídá:

- Zda má zaměstnanec v konkrétní den směnu
- Kolik minut před začátkem směny se může zaměstnanec přihlásit (nastavení Strana 9 / 11

(c) 2025 Smeny.cz <radek@smeny.cz> | 09. 05. 2025

 ${\tt URL: https://faq.smeny.cz/index.php?action=artikel\&cat=1\&id=39\&artlang=cs}$ 

zde https://www.smeny.cz/company/attendance-setting)

## • Můžete také nastavit automatické ukončení docházky, pokud se zaměstnanec zapomene odhlásit, kolik má minut na odhlášení.

V reportech docházky nebo v prezenční listině následně uvidíte zalogované časy

|                   |         | Plán  |        |         |        | Docházka   |   |
|-------------------|---------|-------|--------|---------|--------|------------|---|
| Pozice            | Začátek | Konec | Hodiny | Příchod | Odchod | Prac. doba | F |
| Ambulantní sestra | 08:00   | 15:30 | 07:30  | 08:30   | 15:30  | 06:30      |   |
| Lékař             | 09:00   | 15:30 | 06:30  | 09:00   | 15:30  | 06:00      |   |

#### Vysvětlivky:

Červená barva - nezaznamenaný příchod/odchod

Zelená barva - aktuální poslední akce (zaznamenaný příchod/odchod)

Tučně - editovaná směna ať již zaměstnancem (nalogování) tak i manažerem

#### Řešeni problémů

- Nefunkční načítání kódu z čtečky
  - Pro správné načítání musí být zapnutá anglická klávesnice
  - V nastavení čtečky musí být zapnutý automatické odesání (bez nutnosti zmáčknout ENTER)
  - Musíme se neustále přihlašovat? Aby terminál fungoval musí se načíst celá adresa včetně dlouhé řady znaků
  - Pokud si chcete terminál uložit nebo poslat někomu jinému musíte ukládat/kopírovat celou url adresu!!!

# Pro asisstenci s docházkovým systémem nás prosím kontaktujte na zakaznici@smeny.cz

Unikátní ID: #1038 Autor: Radek Hron

Strana 10 / 11

(c) 2025 Smeny.cz <radek@smeny.cz> | 09. 05. 2025

 $\label{eq:url:https://faq.smeny.cz/index.php?action=artikel\&cat=1\&id=39\&artlang=cs$ 

Aktualizováno: 2024-06-18 14:16

Strana 11 / 11 (c) 2025 Smeny.cz <radek@smeny.cz> | 09. 05. 2025 URL: https://faq.smeny.cz/index.php?action=artikel&cat=1&id=39&artlang=cs